## STEPS FOR ENROLLMENT for the SWAYAM NPTEL courses (Jan-Apr 2024)

1. Go to

https://swayam.gov.in/NPTEL

- 2. Choose your course that you wish to enroll for and press JOIN button provided.
- **3.** It would ask for your Google account, you login and accept the same
- 4. This would take you to a Registration page which has the following details ; Personal and Education Details

Personal Details:

Name:

Mobile number:

Age Group:

**Country :** 

**Education Details:** 

Are you a part of NPTEL Local Chapter : YES ( Pick from drop down box)

**State: Telangana ( Pick from drop down box)** 

**College Name: Rajiv Gandhi University of Knowledge Technologies, Adilabad, Telangana ( Pick from drop down box)** 

College Roll No: Students can Put their id, Faculty and Staff can put their Employee ID.

Year of Graduation: Fill Up

**Screen Shot Shown for Reference below :** 

|                          | Educatio                                                                                                    | on Details              |                                                        |                                                         |           |
|--------------------------|----------------------------------------------------------------------------------------------------|-------------------------|--------------------------------------------------------|---------------------------------------------------------|-----------|
|                          | Part of a SI                                                                                                    | WAYAM local             | Yes                                                    | ~                                                       |           |
|                          | chapter? *                                                                                                    | 0                       |                                                        |                                                         |           |
|                          | If you are a                                                                                                    | student/faculty in a    |                                                        |                                                         |           |
|                          | college, go                                                                                                    | to http://nptel.ac.in   |                                                        |                                                         |           |
|                          | /LocalChap                                                                                                    | ter/ and check if your  |                                                        |                                                         |           |
|                          | college is a                                                                                                    | n SWAYAM Local          |                                                        |                                                         |           |
|                          | Chapter                                                                                                    |                         |                                                        |                                                         |           |
|                          | Local Chap                                                                                                    | ter State *             | Telangana                                              | ~                                                       |           |
|                          | College/School Name *                                                                                                    |                         | RAJIV GANDHI UNIVERSITY OF KNOWLEDGE TECHNOLOGIES, BAS |                                                         |           |
|                          | Tip: Start ty                                                                                                    | ping your City or       |                                                        |                                                         |           |
|                          | College nar                                                                                                    | ne for automatic        |                                                        |                                                         |           |
|                          | filtering                                                                                                    |                         |                                                        |                                                         |           |
|                          | Area * 🕢<br>Department * 🚯                                                                                                    |                         | Science                                                | ~                                                       |           |
|                          |                                                                                                    |                         | Physics                                                | ~                                                       |           |
|                          |                                                                                                    | Lagree to SWAYAN        | A Terms of Service                                     |                                                         |           |
|                          | Large to follow the Hange Code                                                                                                    |                         |                                                        |                                                         |           |
|                          | Tagree to follow the holds due to the could delay have been filled property to activate the "lindete Profile and Join course" butten |                         |                                                        |                                                         |           |
|                          | we ve upu                                                                                                    | ated our form, please o | ensure all the required helds have been hiled          | property to activate the optiate Profile and join cours | e button. |
|                          | UPDA                                                                                                    | TE PROFILE AND          | JOIN COURSE CANCEL                                     | )                                                       |           |
| and decises from all de- | 3                                                                                                    |                         | DOWNLOAD APP                                           | FOLLOW US                                               |           |
| swava                    | am                                                                                                    |                         | GET IT ON                                              | <b>A A C</b>                                            |           |

Provide all required details.

**ACCEPT TERMS and Honor Code.** 

The Enrollment is complete.